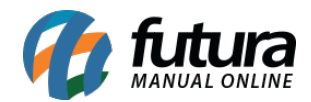

Sistema: Futura Server

**Caminho:** <u>Configurações > Comissões > Configurações</u>

Referência: FS316

Versão: 2020.02.24

**Como Funciona:** A tela de *Configurações de Comissões* é utilizada para gerar automaticamente a comissão dos vendedores internos e externos, conforme a configuração dinâmica pré estabelecida.

As configurações desta ferramenta serão válidas somente para a tela de: <u>Contas a Pagar ></u> <u>Gerar Comissão.</u>

Acesse o caminho <u>Configurações > Comissões > Configurações</u>, clique em **F2 Novo** e a tela abaixo será aberta:

| Novo [F2]            | Editar [F3] Excluir Gravar [F10] Cancelar [F9] |
|----------------------|------------------------------------------------|
| Consulta Principal   |                                                |
| Codigo               | 2                                              |
| Empresa              | 1 💊 EMPRESA TESTE LTDA                         |
| Origens              | Pedido                                         |
| Tipo Comissao        | Meta                                           |
| Vendedor             | Vendedor Interno                               |
| Calculo              | Cálculo sem Impostos                           |
| Devolucao            | Não descontar nenhum valor.                    |
| Gerar Contas a Pagar | SIM                                            |
| Conta Corrente       | 1 💊 BANCO                                      |
| Fatura Prazo         | 1 💊 30 DIAS                                    |
| Modelo Relatorio     | Analítico 🗸                                    |

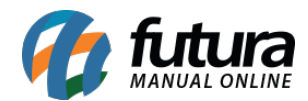

Empresa: Insira a empresa padrão que fará a comissão;

#### >Origens

**Pedido:** Ao selecionar esta opção, será gerada a comissão através dos valores de pedidos de vendas com o status Baixados/Faturados.

**Nota Fiscal:** Ao selecionar esta opção, será gerada a comissão através dos valores de Nota Fiscal Eletrônica. Para que esta opção funcione corretamente a Nota Fiscal Eletrônica deverá conter um pedido de venda.

*Conta (Financeiro):* Ao selecionar esta opção, será gerada a comissão através dos valores de contas a receber e suas respectivas parcelas pagas ou parcialmente pagas vinculadas a um pedido de venda.

**Pedido à vista / Conta a prazo:** Ao selecionar esta opção, será gerada a comissão através de pedidos de vendas faturados que não contenham uma conta a receber. Esta opção também irá gerar a comissão a partir das parcelas pagas ou parcialmente pagas dos pedidos de vendas que contenham uma conta a receber dentro do mês.

**Pedido à vista / Contas Liquidadas:** Ao selecionar esta opção, será gerada a comissão através de pedidos de vendas faturados que não contenham uma conta a receber. Esta opção também irá gerar a comissão a partir de contas a receber com saldo liquidado, neste caso a comissão será gerada somente após o valor total da conta estar liquidado pegando a data de emissão do pedido de venda.

**Pedidos com baixa no PDV:** Ao selecionar esta opção, será gerada a comissão apenas de pedidos baixados através do sistema **Futura PDV**;

**Pedidos Contas liquidadas:** Ao selecionar esta opção, será gerada a comissão apenas das contas liquidadas.

*>Tipo Comissão -* As opções apresentadas aqui dependerão da opção escolhida no campo *Origens*.

*Comissão do Cadastro de Cliente:* Ao selecionar esta opção a comissão será gerada através do percentual indicado na seguinte tela: <u>Cadastro > Cadastro > Cliente Aba Outras</u>

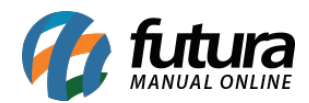

## informações (ALT+O) > **Campo: Comissão;**

*Comissão do Cadastro de Fornecedor*: Ao selecionar esta opção a comissão será gerada através do percentual indicado na seguinte tela: <u>*Cadastro > Cadastro > Fornecedor Aba</u>* <u>*Outras informações (ALT+O) > Campo: Comissão;*</u></u>

*Comissão do Cadastro de Vendedor:* Ao selecionar esta opção, a comissão será gerada através do percentual indicado na seguinte tela: <u>*Cadastro > Cadastro > Funcionário/*</u> <u>vendedor > Campo: Comissão;</u>

*Faixa de valor (Produto) - Bruto:* Ao selecionar esta opção, o valor bruto da comissão será gerada através do percentual indicado na seguinte tela<u>: *Cadastro > Estoque > Produto*</u> *Aba Faixa valor de comissão (Alt+C);* 

*Faixa de valor (Produto) - Líquido*: Ao selecionar esta opção, o valor líquido da comissão será gerada através do percentual indicado na seguinte tela: <u>*Cadastro > Estoque > Produto*</u> <u>*Aba Faixa valor de comissão (Alt+C)*</u>;

*Meta:* Ao selecionar esta opção, a comissão será gerada através do percentual indicado na seguinte tela: <u>*Cadastro > Venda > Controle de Comissão.*</u>

**Por Subgrupo:** Ao selecionar esta opção, a comissão será realizada o cadastro do percentual de comissão para cada subgrupo;

**Por tabela de preço:** Ao selecionar esta opção, a comissão será gerada através do percentual, indicado no seguinte caminho: <u>Configurações>Comissões>Controle de comissões por tabela de preço</u>

### >Vendedor

*Vendedor Interno:* Ao indicar esta opção, será gerada a comissão somente para Vendedores Internos.

**Vendedor Externo:** Ao indicar esta opção, será gerada a comissão somente para Vendedores Externos.

Vendedor Interno/Vendedor Externo: Caso selecione esta opção, será gerada a comissão

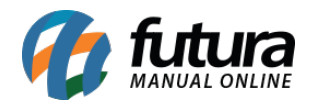

para Vendedores Internos e Externos.

A comissão será paga conforme a porcentagem indicada no cadastro de cada vendedor, segue exemplo abaixo:

Valor Total da Venda = R\$100,00

Vendedor Interno - Comissão 10% = R\$10,00

Vendedor Externo - Comissão 15% = R\$15,00

*Vendedor Interno/ Vendedor Externo - Dividindo Comissão:* Caso selecione esta opção, será gerada a comissão para Vendedores Internos e Externos. A comissão será paga conforme a porcentagem indicada no cadastro de cada vendedor e este valor será dividido por dois para chegar no valor que será pago ao funcionário, segue o exemplo abaixo:

Valor Total da Venda = R\$100,00

Vendedor Interno - Comissão 10% =R\$10,00 dividido por 2 = R\$5,00

Vendedor Externo - Comissão 15% = R\$15,00 dividido por 2= R\$ 7,50

**Vendedor Interno/ Vendedor Externo - Dividindo Comissão se tiver os dois:** Caso selecione esta opção, será gerada a comissão para Vendedores Internos e Externos.

A comissão será dividida conforme a porcentagem indicada no cadastro de cada vendedor e este valor será dividido por dois.

Caso a venda tenha somente o Vendedor Interno ou Externo indicado, a comissão será gerada em cima da porcentagem indicada no cadastro do mesmo sem efetuar a divisão, segue os exemplos abaixo:

#### Exemplo 1:

Valor Total da Venda = R\$100,00

Vendedor Interno – Comissão 10% =R\$10,00 dividido por 2 = R\$5,00

Vendedor Externo - Comissão 15% = R\$15,00 dividido por 2= R\$ 7,50

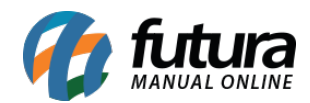

## Exemplo 2:

Valor Total da Venda = R\$100,00

Vendedor Interno - Comissão 10% = R\$10,00

Vendedor Externo - ------

# >Calculo

*Cálculo com Imposto:* Ao selecionar esta opção, a comissão será gerada em cima do valor do pedido de venda com os impostos de IPI e ST adicionados ao valor;

*Cálculo sem Imposto:* Ao selecionar esta opção, a comissão será gerada somente com o valor total dos produtos sem adição dos impostos;

*Cálculo sem Imposto, Seguro e Frete:* Ao selecionar esta opção, a comissão será gerada somente com o valor total dos produtos sem adição dos impostos seguro e frete;

## >Devolução

*Não descontar nenhum valor:* Ao selecionar esta opção, nenhum valor de devolução ou vale troca será descontado no pagamento da comissão;

**Descontar o valor dos pedidos de devolução:** Ao selecionar esta opção e efetuar a devolução do pedido de venda, o valor da devolução será descontado ao gerar a comissão para o vendedor.

**Descontar o valor dos Vales Trocas:** Ao selecionar esta opção e utilizar o tipo de pagamento Trocas e Devoluções na finalização da venda, este valor será descontado ao gerar a comissão para o vendedor.

### >Gerar Contas a Pagar

*Gerar contas a pagar:* Ao selecionar esta opção, o sistema irá gerar uma conta a pagar a partir da comissão gerada. Esta opção será válida para a tela de: <u>Contas a Pagar > Gerar</u> <u>Comissão;</u>

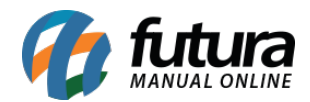

**Conta Corrente:** Selecione neste campo a conta corrente que será utilizada para gerar a conta a pagar da comissão. Esta opção será válida para a tela de: <u>Contas a Pagar > Gerar</u> <u>Comissão;</u>

*Fatura a Prazo:* Selecione o prazo de fatura para geração da conta a pagar referente a comissão. Esta opção será válida para a tela de: *Contas a Pagar > Gerar Comissão;* 

*Modelo Relatório:* Selecione qual o modelo de relatório contendo as informações da comissão do vendedor será utilizado. É possível escolher entre os modelos Sintético ou Analítico. Esta opção será válida para a tela de: *Contas a Pagar > Gerar Comissão;*